## ISCRIZIONE ALL'ISTITUTO PROFESSIONALE "M. CARRARA" PER L'ANNO SCOLASTICO 2024-25

Di seguito una breve sintesi delle principali disposizioni in merito alle iscrizioni alle **Scuole secondarie di 2° grado** e ai **Percorsi di istruzione e formazione professionale**, con particolare riferimento alla nostra offerta formativa.

Le iscrizioni dovranno essere effettuate dalle ore 8:00 del giorno 18 gennaio 2024 alle ore 20:00 del giorno 10 febbraio 2024, <u>esclusivamente online</u>

accedendo al sito ministeriale

https://unica.istruzione.gov.it/it

I <u>codici meccanografici</u> dei nostri indirizzi di studio sono: SEDE DI GUASTALLA: RERF070004 SEDE DI NOVELLARA: RERF070015

Per accedere al Servizio è necessario utilizzare una delle seguenti identità digitali: **SPID** (Sistema Pubblico di Identità Digitale), **CIE** (Carta di identità elettronica), **eIDAS** (electronic IDentification Authentication and Signature)

Le famiglie che necessitano di aiuto per la compilazione del modulo di iscrizione, possono ricevere assistenza presso i nostri uffici.

Per accedere a questo servizio sarà necessario fissare un appuntamento contattando telefonicamente la segreteria alunni 0522 824682.

Presso il nostro Istituto Scolastico sono attivi i seguenti percorsi di Istruzione Superiore e di Formazione Professionale.

**Percorsi di Istruzione Superiore Professionale di durata quinquennale** (con esame di Stato finale e conseguimento del diploma):

- SERVIZI COMMERCIALI
- SERVIZI PER LA SANITA' E L'ASSISTENZA SOCIALE
- MANUTENZIONE E ASSISTENZA TECNICA

**Percorsi di Formazione Professionale di durata triennale** (con esame di qualifica finale e conseguimento dell'attestato di qualifica):

- OPERATORE AMMINISTRATIVO SEGRETARIALE
- OPERATORE MECCANICO

Le famiglie potranno iscrivere i propri figli all'uno o all'altro percorso. La scelta è esclusiva, cioè è necessario scegliere o il percorso triennale o quello quinquennale.

Di seguito le indicazioni per compilare e inoltrare la domanda di iscrizione accedendo alla pagina:

https://unica.istruzione.gov.it/it

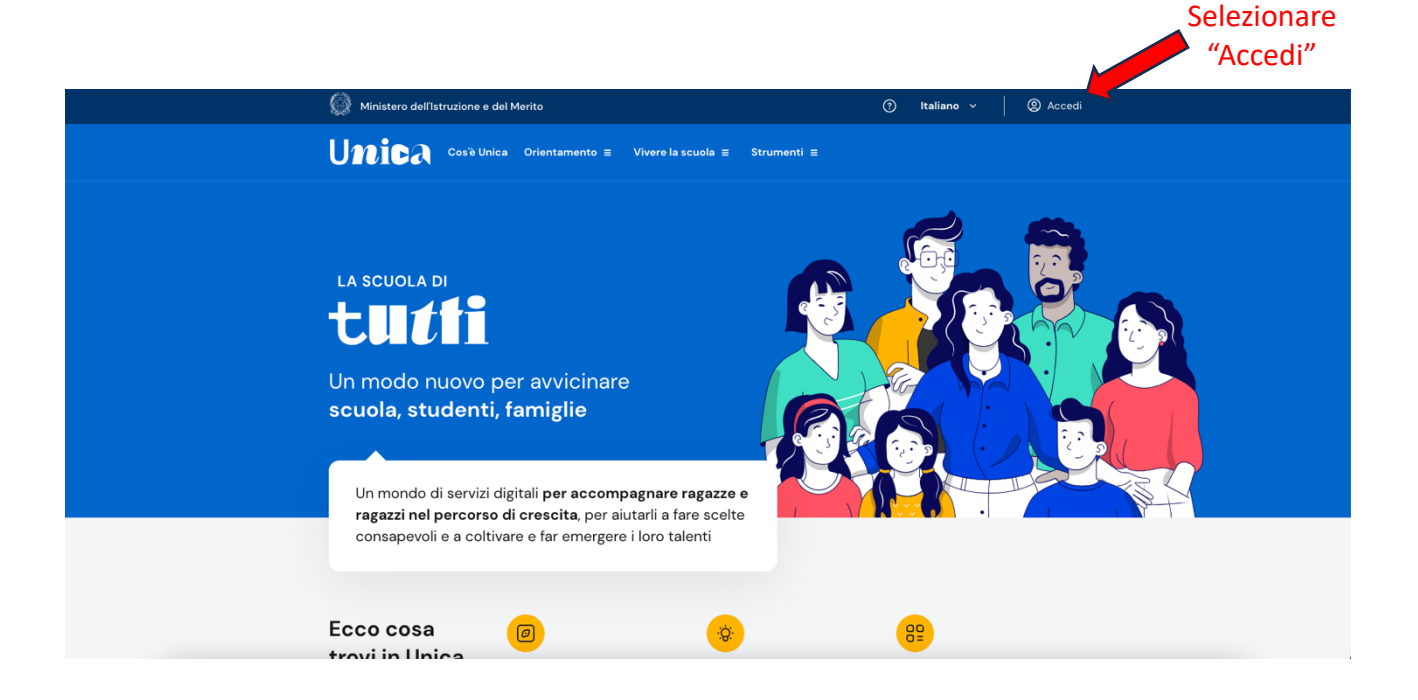

. .

Governo Italiano

### Ministero dell'Istruzione e del Merito

ITA SLV

|              |                   | Login                             |                        |  |
|--------------|-------------------|-----------------------------------|------------------------|--|
|              |                   | Regole di accesso dal 01/10/2021  |                        |  |
|              |                   | Username:                         | Username dimenticato?  |  |
|              |                   | Inserisci il tuo username         |                        |  |
|              |                   | Password:                         | Password dimenticata?  |  |
|              |                   | Inserisci la password             |                        |  |
|              |                   |                                   | ENTRA                  |  |
|              |                   |                                   | OPPURE                 |  |
|              | $\longrightarrow$ | Entra con SPID                    | Approfondisci SPID     |  |
| Autenticarsi |                   | Entra con CIE                     | Approfondisci CIE      |  |
| CNS o elDAS  |                   | Entra con CNS                     | Approfondisci CNS      |  |
|              | $\longrightarrow$ | <b>Example 1</b> Login with elDAS | Learn more about eIDAS |  |

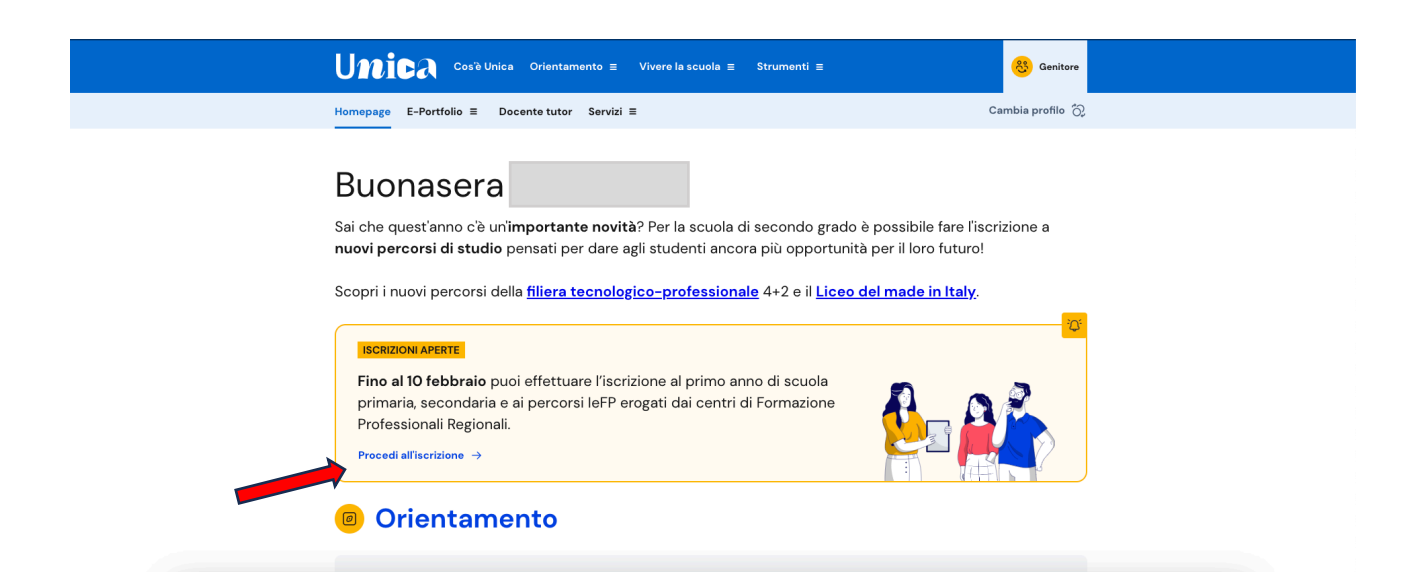

Homepage > Servizi - Gestione iscrizi

# Qui puoi gestire la tua iscrizione on line

Ti serve aiuto? Consulta il materiale di supporto

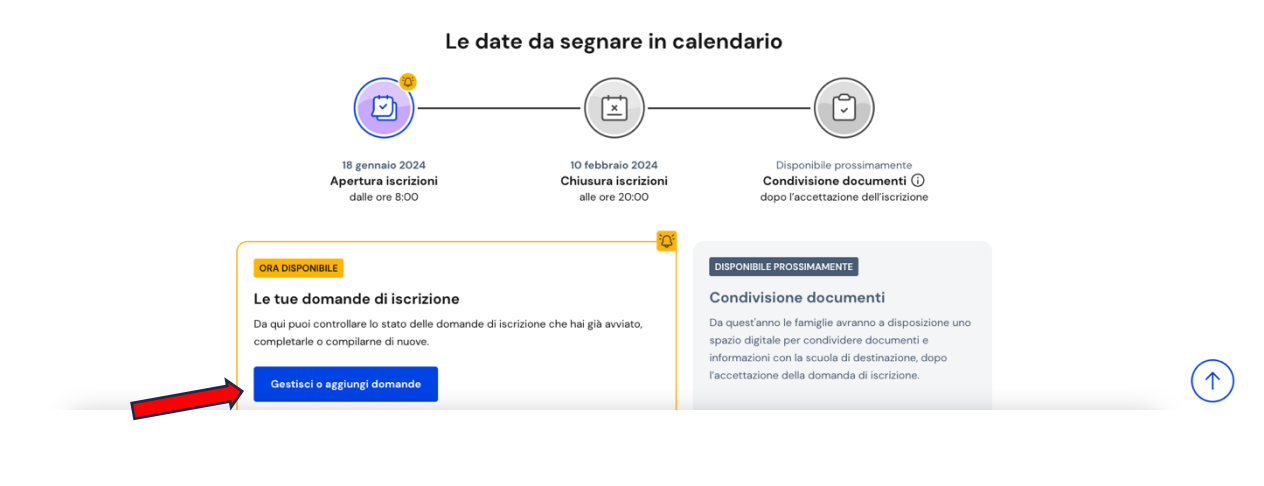

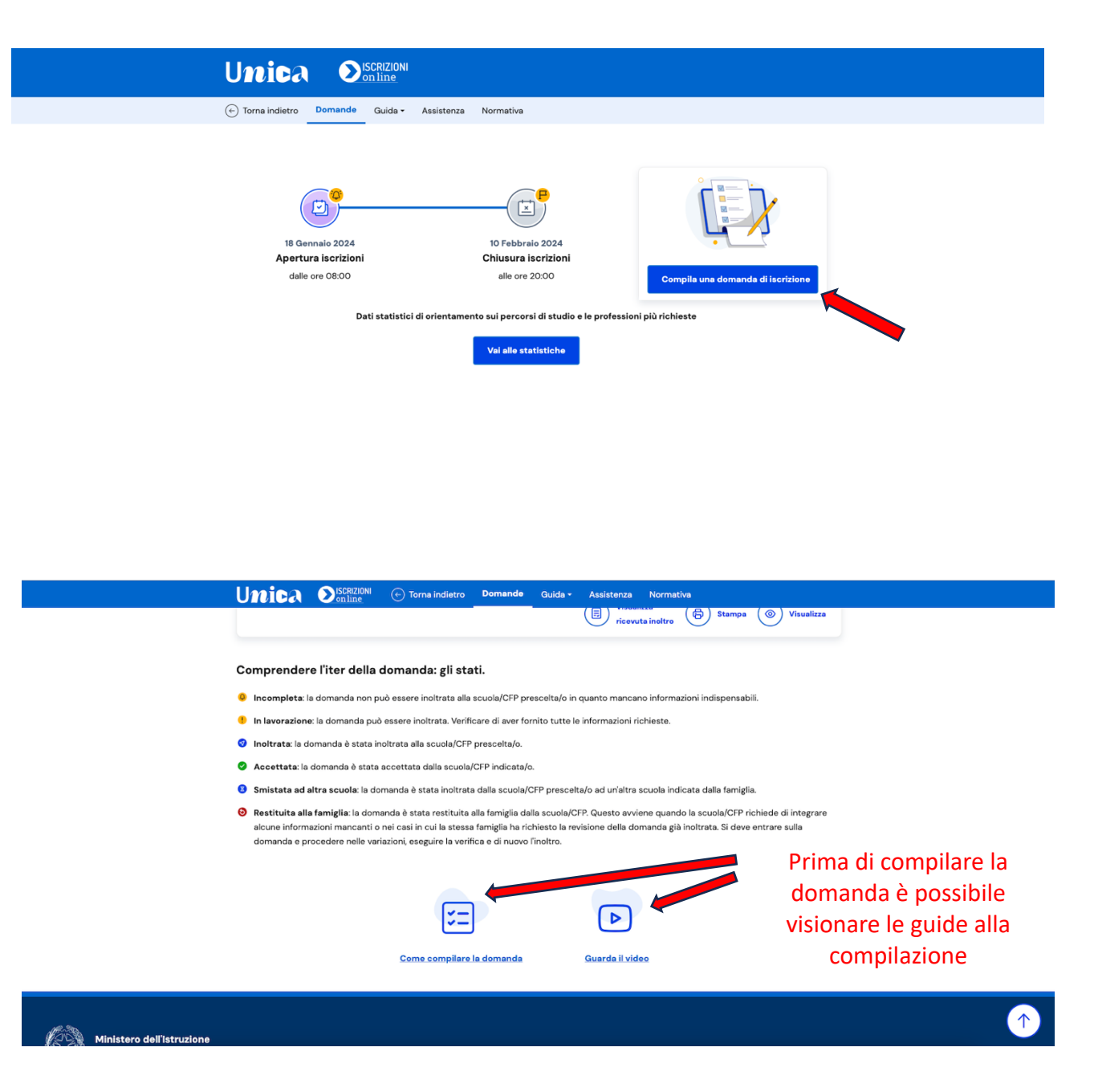

| Residenza alunno   Provincia * ?   Comune *   Indirizzo *   CAP   Inserire tutti   Cati dell'alun |
|---------------------------------------------------------------------------------------------------|
| Provincia *                                                                                       |
| Domicilio alunno (solo se diverso dalla residenza ) Provincia 🔋 Comune 🔋 Indirizzo CAP            |
|                                                                                                   |

|             |                            | inne.                      |                   |                  |                    |              |
|-------------|----------------------------|----------------------------|-------------------|------------------|--------------------|--------------|
|             | 🔶 Torna indietro 🛛 Domande | Guida - Assistenza Normat  | iva               |                  |                    |              |
|             | <b>0</b>                   | 2                          | 3                 | <mark>(۲)</mark> |                    |              |
|             | Dati alunno                | Dati famiglia              | Dati scuola       | Conclusione      |                    |              |
| Selezionare | Informazioni riguardan     | ti i genitori o di chi pre | senta la domanda  |                  |                    |              |
| una delle   | Grado di parentela *       | ○ Tutore                   |                   |                  |                    |              |
| opzioni     |                            |                            |                   |                  |                    |              |
| - P         | Codice fiscale             | Cognome                    | Nome              |                  |                    |              |
|             |                            |                            |                   |                  | Controllara i dati |              |
|             | Data di nascita            | Sesso                      |                   |                  |                    |              |
|             |                            | Maschio 💿 Femmina          |                   |                  | del genitore che   |              |
|             | Cittadinanza *             | Provincia di nascita       | Comune di nascita |                  | compila la         |              |
|             |                            |                            |                   |                  | domanda            |              |
|             |                            |                            |                   |                  |                    | $(\uparrow)$ |
|             |                            |                            |                   |                  |                    | ( )          |

|                   | Unica Olicoline 🕞 Torma indietro Domande Guida - Assistenza Normativa                                                                                                    |                           |
|-------------------|----------------------------------------------------------------------------------------------------|---------------------------|
| Scegliere sì o no | Stella relativa all'insegnamento della religione cattolica         Lo studente intende avvalersi dell'insegnamento della religione cattolica *         St       No         Predi visiore della noti informativa sull'insegnamento della religione cattolica         I sottoscritto, in qualità di Genitore, o chi esercita la responsabilità genitoriale, per gli alunni delle scuole dell'infanzia, primarie e secondarie (se minorenni), dichiara avere effettuato la scelta in osservanza delle disposizioni sulla responsabilità genitoriale di cui agli artt. 316, 337 ter e 337 quater del codice cicle che richiedono il consenso di entrambi i genitori.*         I la dichiara |                           |
|                   | Dati aggiuntivi sull'alunno Alunno con disabilità *                                                                                                    | Segnalare                 |
|                   | Alunno con DSA *                                                                                                    | eventuali<br>disabilità o |
|                   | Alunno con disabilita', non autonomo che necessita di assistenza di base (AEC) * O Si O No<br>Al sensi della legge 104/1992 e della legge 170/2010, in caso di alunno con disabilità o disturbi specifici di apprendimento (DSA) la domanda andrà perfecionata presso la segreteria<br>scolastica/CPF consegnando copia della certificazione in caso di disabilità o della diagnosi in caso di DSA entro 10 giorni dalla chiuura delle iscrizioni.                                                                                                    | diagnosi DSA              |

|                            |                                                                          | ONI<br>2                                                       |                                |                            |                         |               |    |
|----------------------------|--------------------------------------------------------------------------|----------------------------------------------------------------|--------------------------------|----------------------------|-------------------------|---------------|----|
|                            | 🔆 Torna indietro Domande Guida                                           | a - Assistenza Normativ                                        | ra                             |                            |                         |               |    |
|                            | ✓                                                                        | <b></b>                                                        |                                |                            | 9                       |               |    |
|                            | Dati alunno                                                              | Dati famiglia                                                  | Dati scuola                    | Con                        | clusione                |               |    |
| L'Istituto "Mario          | Bruch à conclision 2 courses                                             |                                                                |                                |                            |                         |               |    |
| Carrara" non è a           | La prima scuola è obbligatoria.                                          |                                                                | Prima scuola                   | Seconda scuola             | Terza scuola            |               |    |
|                            | La seconda e terza scuola sono utili in caso<br>posti nella prima scuola | di indisponibilità di                                          | 備計                             | <br>L≕p                    |                         |               |    |
|                            |                                                                          |                                                                | OBBLIGATORIA                   | EVENTUALE                  | EVENTUALE               |               |    |
| quinai non e               | Tieni presente che la scuola indic<br>in coda a tutte le domande ricevu  | ata come seconda e/o terza so<br>ute come prima scuola scelta. | elta, nel momento in cui accog | glie la domanda, potrà com | unque metterla          |               |    |
| necessario inserire        | -                                                                        |                                                                |                                |                            |                         |               |    |
| la seconda e la            | Prima scuola (obbligat                                                   | toria)                                                         |                                |                            | ← Torna alla lista      |               |    |
| terza scelta               |                                                                          |                                                                |                                |                            |                         |               |    |
| Trova scuo                 | la                                                                       |                                                                |                                | Il Trova scuola ti         | offre una ricerca       |               |    |
|                            |                                                                          |                                                                |                                | rapida per area g          | eografica rispetto a    | al            |    |
| Codice scuola              | / CFP* ()                                                                |                                                                |                                | puoi usare i filtri        | per trovare le scuol    | le            |    |
| Es. AAAAOO                 | AOOO                                                                     | Conferma                                                       |                                | che rispondono a           | ai tuoi criteri di rice | erca.         |    |
|                            |                                                                          |                                                                |                                |                            |                         |               |    |
|                            |                                                                          |                                                                |                                |                            |                         |               |    |
| Inserire il codice mecca   | anografico della scu                                                     | iola scelta.                                                   |                                |                            | Salva dati              | scuola        |    |
| l codici meccanografici de | ell'istituto "Mario C                                                    | arrara" sono                                                   | o:                             |                            |                         |               |    |
| SEDE DI GUAS               | TALLA. REREOZOO                                                          | 04                                                             |                                |                            |                         | Quindi salvar | ·0 |
|                            | <b>11 ADA</b> , DEDE0700                                                 | <u>10-</u>                                                     |                                |                            |                         |               | 6  |
| SEDE DI NOVE               | LLAKA: RERFU/UL                                                          | 112                                                            |                                |                            |                         | per proceder  | e  |

Nella schermata successiva, **assegnare priorità 1 all'indirizzo di studio che si intende scegliere**, non è necessario assegnare la priorità agli altri indirizzi. Le possibili scelte sono:

Percorsi di Istruzione Superiore Professionale di durata quinquennale

- SERVIZI COMMERCIALI
- SERVIZI PER LA SANITA' E L'ASSISTENZA SOCIALE
- MANUTENZIONE E ASSISTENZA TECNICA

# **Percorsi di Formazione Professionale di durata triennale** (con esame di qualifica finale e conseguimento dell'attestato di qualifica):

- OPERATORE AMMINISTRATIVO SEGRETARIALE
- OPERATORE MECCANICO

| ····· - ···· - ····              |                                                                                                    |                                                                                                    |                                                                                                    |                                                                                |                                                                         |                                                          |                                                                                                    |
|----------------------------------|----------------------------------------------------------------------------------------------------|----------------------------------------------------------------------------------------------------|----------------------------------------------------------------------------------------------------|--------------------------------------------------------------------------------|-------------------------------------------------------------------------|----------------------------------------------------------|----------------------------------------------------------------------------------------------------|
|                                  | Unica                                                                                                  | <b>NISCRIZIONI</b>                                                                                 | 🔶 Torna indietro                                                                                             | Domande                                                                        | Guida - Assistenz                                                       | a Normativ                                               | 78                                                                                                    |
| Selezionare la                   | Lingue Stra                                                                                            | niere studi                                                                                        | ate nella scuo<br>Inglese                                                                                    | la di provei                                                                   | ienza                                                                   | ato                                                      | Sloveno                                                                                               |
| dall'alunno alla<br>scuola media | Carta dello<br>Rilascio a titolo gr<br>e all'estero e di ac<br>nominativa prepa<br>Tutte le informazio | studente<br>atuito della "Carta<br>cedere ad agevola<br>gata ricaricabile. L<br>oni sono consultal | a dello Studente – loSti<br>azioni a lui appositame<br>informativa per il tratt<br>bili sul sito www.istruzi | udio", lo strumen<br>ente dedicate. In<br>tamento dei dati<br>ione.it/studenti | che permette ad og<br>a facoltativa, su richi<br>ersonali ? disponibile | ni studente di a<br>esta, la Carta pi<br>nel seguente li | attestare lo Status di studente in Itali<br>ur essere abilitata anche come carta<br>link Informativa. |
|                                  | Ho preso visio                                                                                         | ne dell'informativ                                                                                 | a sul trattamento dei d                                                                                      | dati personali                                                                 | Richiedo la Carta d                                                     | ello studente                                            |                                                                                                    |
|                                  | Selezio<br>dello                                                                                       | nare se<br>Studer                                                                                  | e si vuole<br>nte (scelt                                                                                     | e attiva<br>ta faco                                                            | re la Car<br>tatativa)                                                  | ta                                                       |                                                                                                    |

| Unica O <sup>ISCRIZIONI</sup>                                                      | Torna indietro Domande Guida - Assistenza Normativa             |                                             |
|------------------------------------------------------------------------------------|-----------------------------------------------------------------|---------------------------------------------|
| Dati facoltativi richiesti<br>Dati del genitore che i<br><sup>Codice fiscale</sup> | non ha eseguito l'abilitazione al servizio di iscrizione online |                                             |
| Cognome                                                                            | Nome                                                            | Inserire i dati del genitore che <u>non</u> |
| Data di nascita<br>GG/MM/AAAA                                                      | Sesso<br>O Maschio O Femmina                                    | compila la<br>domanda                       |
| Cittadinanza                                                                       | Provincia di nascita           Comune di nascita           Y    |                                             |
| Contatti<br>Indirizzo email                                                        |                                                                 | $\textcircled{\uparrow}$                    |

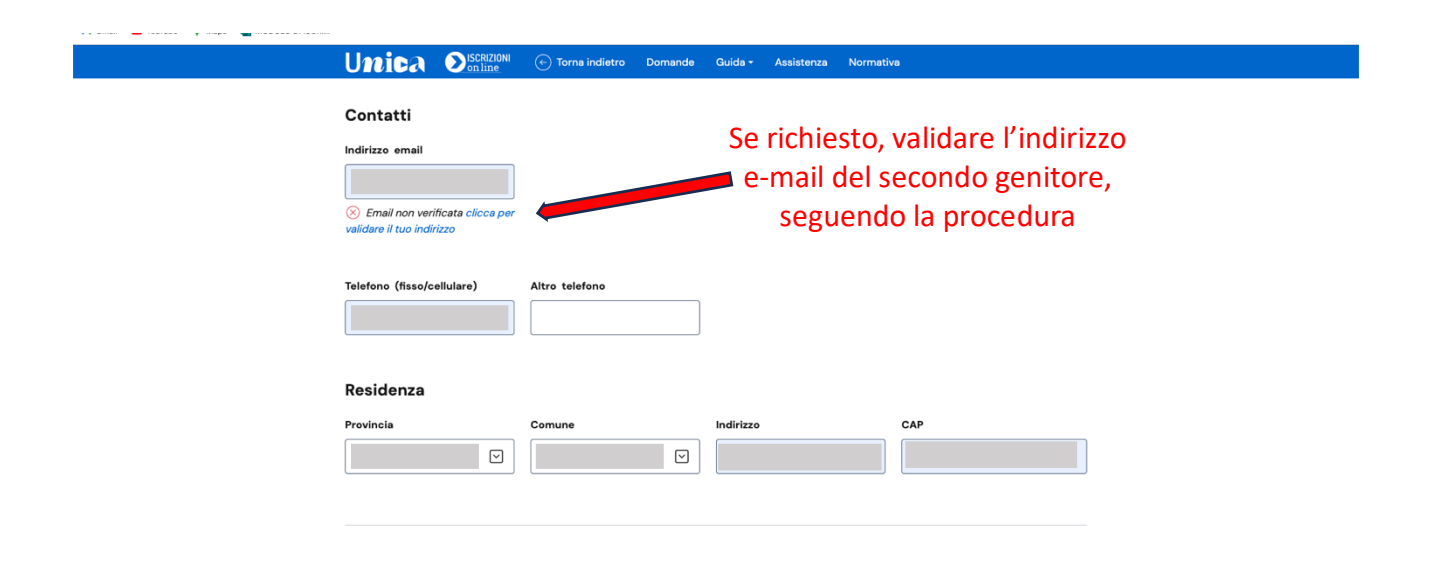

#### Unica Discrizioni 📀 Torna indietro Domande Guida - Assistenza Normativa Composizione nucleo familiare con esclusione dello studente e dei genitori già indicati Data di nascita Grado di parentela Nome Cognome Completare la $\overline{\phantom{a}}$ 31 Fratello/Sorella composizione del $\checkmark$ 31 Fratello/Sorella nucleo famigliare 31 $\overline{\phantom{a}}$ GG/MM/AAAA Nessuna selezione 31 $\sim$ GG/MM/AAAA Nessuna selezione 31 $\checkmark$ GG/MM/AAAA Nessuna selezione 31 $\overline{\phantom{a}}$ GG/MM/AAAA Nessuna selezione 31 $\sim$ GG/MM/AAAA Nessuna selezione

|                                           | Unica OlisCR7.001 ⓒ Torma indietro Domande Guida - Assistenza Normative                |                                                                                                    |
|-------------------------------------------|----------------------------------------------------------------------------------------|----------------------------------------------------------------------------------------------------|
|                                           | Richieste della famiglia         Inserire le proprie richieste da fare alla scuola/CFP | In questa sezione è<br>possibile inserire le proprie<br>richieste, ad esempio che<br>l'alunno venga inserito nella<br>stessa classe di uno o più<br>amici |
| Ministero dell'Istruzione<br>e del Merito |                                                                                        |                                                                                                    |

Dopo aver completato la sezione Dati scuola, cliccare il bottone "**Continua**" per visualizzare la pagina di Conclusione dove è possibile effettuare l'inoltro della domanda.

Dalla sezione Conclusione è possibile inoltrare la domanda alla scuola scelta. Poiché una volta inviata la domanda non può essere né modificata né cancellata, verificare la correttezza dei dati inseriti prima di inviarla attraverso l'opzione "**anteprima della domanda**" con l'icona che rappresenta una stampante.

|                                                                                                    |                                                                                                    |                                                                                                    | •                                                                                                    |
|----------------------------------------------------------------------------------------------------|----------------------------------------------------------------------------------------------------|----------------------------------------------------------------------------------------------------|----------------------------------------------------------------------------------------------------|
| Dati alunno                                                                                                    | Dati famiglia                                                                                                    | Dati scuola                                                                                                    | Conclusione                                                                                                    |
|                                                                                                    | Hai concluso la compilaz                                                                                                | zione della domanda di                                                                                           | iscrizione.                                                                                                    |
|                                                                                                    | Controlla i dati inseriti visualizzand<br>Inoltra la domanda e riceverai un'e                                           | o l'anteprima della domanda.<br>mail all'indirizzo che hai indicato                                              | nella <b>scheda con i tuoi dati</b> .                                                                                   |
|                                                                                                    | (①) La domanda inoltrata non p<br>Prima di effettuare l'Inoltro<br>effettuate nella sezione Da<br>inoltrare la domanda. | può essere né modificata né car<br>della domanda verifica anche l'u<br>t <b>i scuola.</b> La seconda e/o terza : | ocellata.<br>ordine delle tre possibili scelte<br>scelta devono essere indicate prima di                                |
| Informativa sul trattamer                                                                                                    | nto dei dati personali                                                                                                  |                                                                                                    |                                                                                                    |
|                                                                                                    | INFORMATIVA SUL TRATTAN                                                                                                 | MENTO DEI DATI PERSONALI                                                                                         |                                                                                                    |
|                                                                                                    | (Art. 13 e 14 del Regol                                                                                                 | amento UE 679/2016)                                                                                              |                                                                                                    |
| Il Ministero dell'Istruzione e del Merito<br>Scolastica"), in qualità di Titolari del tr<br>2016/670 del Parlamente surpose a d<br>Ho preso visione dell'informativa. * | (di seguito anche "Ministero") e l'Is<br>attamento, desiderano, con la pres<br>al Considiio dal 27 anvila 2016 (di s    | tituzione scolastica (di seguito a<br>sente informativa, resa ai sensi d<br>equito, anche "Decolamento" o "(     | nche "Istituzione" o "Istituzione<br>egli artt. 13 e 14 del Regolamento (UE)<br>SDPP"), forniri e informazioni circa il |

Cliccando sul pulsante "Inoltra" si conclude la procedura e si trasmette la domanda di iscrizione sia alla scuola scelta sia a quella di attuale frequenza. Subito dopo apparirà una schermata di riepilogo a conferma dell'inoltro. Alcune indicazioni utili per la compilazione corretta della domanda di iscrizione:

1. Dati anagrafici dell'alunno e del genitore che compila la domanda.

Tutti i campi devono essere compilati facendo attenzione alla correttezza dei dati. Nel caso che in seguito queste informazioni subiscano delle variazioni (cambio di indirizzo, cambio del numero di telefono...) è necessario comunicare alla scuola tali variazioni.

- 2. Scelta dell'Istituto scolastico al quale si vuole iscrivere l'alunno/a e il tipo di percorso. Si dovrà fare attenzione ad inserire il codice meccanografico corretto (per il nostro Istituto c'è un codice per la sede di Guastalla e uno per la sede di Novellara).
- 3. Scelta di avvalersi oppure no dell'insegnamento della religione: è richiesta la spunta della scelta e la spunta che attesta che si tratta di una libera scelta dell'alunno. Se si decide di NON avvalersi dell'insegnamento della religione sarà necessario in seguito (dal 31/05/2024 al 30/06/2024) compilare una scheda con la scelta dell'attività alternativa alla religione (studio assistito o uscita dalla scuola).
- 4. Scheda relativa ai dati anagrafici dell'altro genitore. Sono richiesti i dati del genitore che NON sta compilando la domanda. Anche in questo caso è necessario compilare con attenzione tutti i campi richiesti.
- 5. **Informazione sugli altri componenti della famiglia**: In questa parte è importante inserire i dati di altri figli e dei componenti maggiorenni della famiglia (fratelli, nonni, zii...)
- 6. **Informazioni su eventuali disabilità, certificazioni, neo-arrivi in Italia**: Specificare tutte le informazioni richieste su eventuali disabilità e certificazioni DSA. Si rammenta che entro 10 giorni dall'iscrizione sarà necessario consegnare alla scuola copia delle certificazioni. Per gli alunni stranieri specificare la data di arrivo in Italia.
- 7. Nell'ultima parte della domanda è possibile inserire delle **note**. In questo spazio è possibile chiedere di essere inseriti nella stessa classe di un amico o parente; è inoltre possibile specificare altre informazioni sull'alunno/a utili alla scuola